Тема: Створення алгоритмів і програм з розгалуженням Мета:

#### Формування предметних компетентностей:

уміння давати визначення понять "поліваріантне розгалуження", "оператор вибору";

розрізняти повну та скорочену форми оператора вибору;

складати, налагоджувати, тестувати програми з поліваріантним розгалуженням.

## Розвиток ключових компетентностей:

*математична компетентність* (уміння застосовувати математичні методи для вирішення прикладних завдань у різних сферах діяльності);

основні компетентності у природничих науках і технологіях (уміння аналізувати інформаційні процеси, що відбуваються в живій природі, суспільстві та техніці; уміння будувати інформаційні моделі реальних об'єктів і процесів);

*інформаційно-цифрова компетентність* (уміння використовувати методи обробки інформації та чисельні методи для розв'язування прикладних задач);

*уміння вчитися впродовж життя* (уміння співвідносити свої дії з плановими результатами, здійснювати контроль своєї діяльності в процесі досягнення результату, визначати способи дій у межах запропонованих умов).

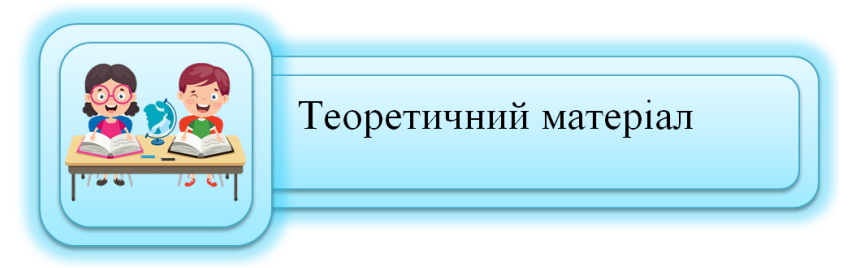

Сьогодні на уроці познайомимося ще з одним видом алгоритмів, які називаються алгоритмами з розгалуженням.

Ситуація, коли заздалегідь відома послідовність необхідних дій, зустрічаються вкрай рідко. У житті часто доводиться приймати рішення в залежності від ситуації. Якщо йде дощ, ми беремо з собою парасольку й надягаємо плащ; якщо спекотно, надягаємо легкий одяг. Зустрічаються й більш складні умови вибору. У деяких випадках від обраного рішення залежить подальша доля людини.

Команда розгалуження може бути повною і неповною.

Неповна форма команди розгалуження використовується тоді, коли необхідно виконувати дію тільки в разі дотримання умови. Якщо умова не дотримується, то команда розгалуження завершує свою роботу без виконання дії.

Працює повне розгалуження відповідно до схеми. Спочатку перевіряється умова. Якщо вона істинна, то виконується та послідовність інструкцій, яка знаходиться між ключовими словами іf і else, або якщо і інакше (будемо називати цю послідовність інструкцій іf-блоком). Якщо ж умова помилкова, то замість цього блоку інструкцій виконується та послідовність, яка йде після ключового слова else, інакше (else-блок). Після завершення виконання if-блоку або else-блоку, тобто незалежно від умови, починають виконуватися інструкції, наступні після else-блоку.

| SCRATCH           | python                                             |
|-------------------|----------------------------------------------------|
| якщо то<br>інакше | if умова перша:<br>дія перша<br>else:<br>дія друга |

А як Пітон визначає, де закінчується else-блок і починаються ті інструкції, які будуть виконані незалежно від перевірки умов, тобто в якому місці наші шляхи виконання зливаються? Це визначається за величиною відступу: перед усіма інструкціями в if-блоці i else-блоці слід поставити один або кілька пробілів, виділяючи за допомогою зсуву вправо блок від решти програми, при тому, що число прогалин перед усіма інструкціями в блоці має бути однаковим. Перша ж інструкція після else-блоку повинна починатися з тієї ж позиції, що і ключові слова if i else. І ні в якому разі не слід забувати про двокрапки після інструкцій if i else.

Умовний оператор (оператор розгалуження) - це оператор, у якому здійснюється вибір однієї з двох дій у залежності від виконання або невиконання умови.

Як записувати умови. У найпростішому випадку умови мають такий вигляд:

# вираз1 умова вираз2

де вираз1 і вираз2- деякі арифметичні вирази (тобто змінні, арифметичні оператори, виклики функцій, тобто все, що зустрічалося нам в попередніх аркушах), а умова може бути наступним оператором порівняння:

| SORATCH   | Опис                  | python |
|-----------|-----------------------|--------|
|           | менше                 | <      |
|           | більше                | >      |
| < або = ) | менше або<br>дорівнює | <=     |
| > або = ) | більше або рівно      | >=     |
|           | дорівнює              | ==     |
| He =      | не дорівнює           | !=     |

Наприклад, умова x = 2 \*\* (0.5) означає "значення змінної x не менш кореня з 2", а умова 2 \* x! = y означає "подвоєне значення змінної x не дорівнює значенню змінної у".

У неповному розгалужені може бути відсутнім ключове слово else, інакше з подальшим else-блоком.

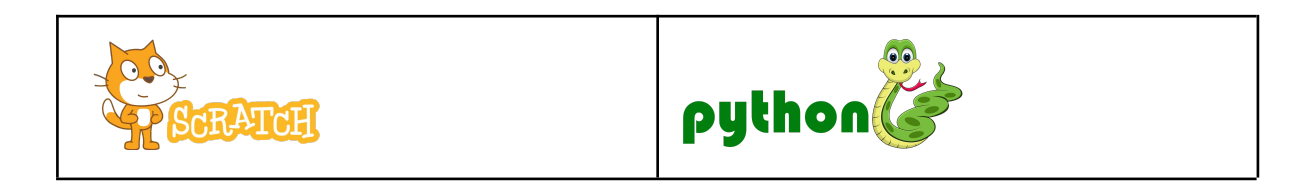

| якщо то | <mark>if</mark> умова:<br>дія |
|---------|-------------------------------|
|         |                               |

На цьому уроці ми спробуємо навчитися створити програму, яка буде обчислювати математичні операції та програму, яка буде малювати рівносторонню геометричну фігуру при певній умові.

## Задача №3

Дано два цілих числа. Знайти суму, різницю, добуток і частку цих чисел.

Розглядаючи дану задачу на першому етапі, нам потрібно визначити, що дано і що потрібно визначити. А також визначити тип даних, з яким будемо працювати.

У даній задачі у нас є два числа, значення яких користувач вводить самостійно. На попередньому уроці ці два числа не могли бути нулем. Тепер користувач може ввести значення нуль. З'являється ситуація, коли перше число буде ділитися на нуль, тому нам потрібно врахувати такий випадок.

За змінні візьмемо х, у, які будуть мати тип даних цілі числа.

На другому етапі будуємо блок-схему. Для побудови блок-схеми будемо використовувати повне розгалуження.

Останній третій етап створення програми.

Блок-схема

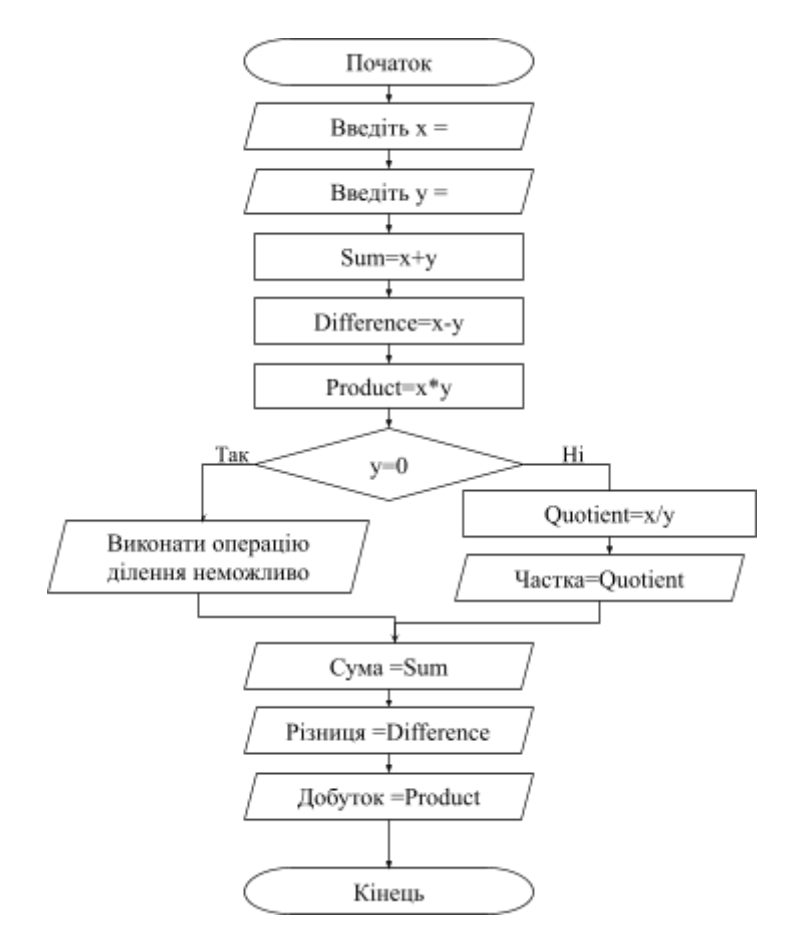

Далі спробуємо написати програму на Python. Спочатку подивимось, як команди Scratch замінюються на команди Python

| SCRATCH                                                                                                    | python                                                                        |  |
|----------------------------------------------------------------------------------------------------|-------------------------------------------------------------------------------|--|
| Першою командою, яка буде відповідати блок-схемі "Початок"                                                                                               |                                                                               |  |
| У Scratch з групи "Події" -<br>коли в натиснуто<br>. Ця команда нам<br>потрібна буде для запуску<br>програми,                                            | Дана команда в Python зараз нам не потрібна. Програму написати можна відразу. |  |
| Далі за блок-схемою бачимо, що нам потрібно, щоб користувач надав змінним х, у значень. Використовуємо команди, такі ж самі, як і на попередньому уроці. |                                                                               |  |

| запитати Введіть х = і чекати<br>надати х • значення відповідь<br>запитати Введіть у = і чекати<br>надати у • значення відповідь                                                                              | <pre>x=int(input("Введіть x = ")) y=int(input("Введіть y = "))</pre>          |  |
|----------------------------------------------------------------------------------------------------|-------------------------------------------------------------------------------|--|
| Далі повертаємося до блок-схеми. Потрібно зробити обчислення суми,<br>різниці, добутку цих чисел. Частку даних будемо виконувати пізніше.<br>Використовуємо команди, такі ж самі, як і на попередньому уроці. |                                                                               |  |
| надати Sum • значення x + y<br>надати Difference • значення x - y<br>надати Product • значення x * y                                                                                                    | Sum=x+y<br>Difference=x-y<br>Product=x*y                                      |  |
| Тепер нам потрібно перевірити, чи можливо поділити на число.<br>Виконати операцію ділення неможливо при діленні на нуль.                                                                                      |                                                                               |  |
| У Scratch для перевірки умови<br>потрібно використати з групи<br>"Керування" команду для повного<br>якщо то<br>накце<br>розгалуження<br>Використавши дану команду,<br>отримаємо                               | У Python перевірки умови потрібно<br>використати умову<br>if умова перша:<br> |  |

Далі повертаємося до блок-схеми. Тепер потрібно вивести інші результати обчислення на екран. Використовуємо команди, такі ж самі, як і на попередньому уроці.

| говорити з'еднати Сума дорівнює Sum 2 сек                | print("Сума =",Sum)               |  |
|----------------------------------------------------------|-----------------------------------|--|
| говорити з'еднати Різниця дорівнює Difference 2 сек      | print("Різниця =",Difference)     |  |
| говорити з'еднати Добуток дорівнює Product 2 сек         | print("Добуток =",Product)        |  |
| Повертаючись до блок-схеми, потрібно завершити програму. |                                   |  |
| Для завершення виконання                                 | У Python у лінійному алгоритмі    |  |
| програми використовують команду                          | окрему функцію для завершення     |  |
| з групи "Керування"                                      | програми прописувати не потрібно. |  |

З'єднавши усі блоки команд, вийде повноцінна програма, в якій користувач вводить два числа, а програма виводить результати обчислень.

| коли 🏴 натиснуто                                    | <pre>x=int(input("BBEdITE x = "))<br/>y=int(input("BBEdITE y = "))<br/>Sum=x+y<br/>Difference=x-y<br/>Product=x*y<br/>if y==0.</pre> |
|-----------------------------------------------------|----------------------------------------------------------------------------------------------------|
| , запитати Введіть х = і чекати                     |                                                                                                    |
| надати 🗴 🔹 значення відповідь                       | print("Виконати операцію ділення неможливо")<br>else:                                                                                |
| запитати Введіть у = ) і чекати                     | Quotient=x/y<br>print("Частка =",Quotient)                                                                                           |
| надати у 🕶 значення відповідь                       | print("Сума =",Sum)<br>print("Різниця =",Difference)<br>print("Добуток =",Product)                                                   |
| надати Sum - значення x + y                         |                                                                                                    |
| надати Difference 💌 значення 🗙 - у                  |                                                                                                    |
| надати Product - значення x * y                     |                                                                                                    |
| с якщо у = 0 то на на на на на на на на             |                                                                                                    |
| говорити Виконати операцію ділення неможливо 2 сек  |                                                                                                    |
| інакше                                              |                                                                                                    |
| надати Quotient - значення x / y                    |                                                                                                    |
| говорити з'єднати Частка дорівнює Quotient 2 сек    |                                                                                                    |
|                                                     |                                                                                                    |
| говорити з'єднати Сума дорівнює Sum 2 сек           |                                                                                                    |
| говорити з'єднати Різниця дорівнює Difference 2 сек |                                                                                                    |
| говорити з'єднати Добуток дорівнює Ргоduct 2 сек    |                                                                                                    |
| зупинити все 🗸                                      |                                                                                                    |
|                                                     |                                                                                                    |

Тепер переходимо до іншого прикладу.

### Задача №4

Програма запитує у користувача намалювати квадрат чи ні. Якщо користувач вводить слово "так", то програма малює квадрат червоного кольору. Якщо користувач вводить слово "ні" - нічого не виконує.

Розглядаючт дану задачу на першому етапі, нам потрібно визначити, що дано й що потрібно зробити.

У даній задачі у нас є кут повороту та довжина сторони, значення яких прописано в програмі. Змінні в даній задачі використовувати не будемо. Потрібну довжину та кут повороту будуть вноситися відразу в команди.

На другому етапі будуємо блок-схему. Дана схема допоможе визначити, які команди нам потрібні та в якому порядку потрібно буде їх виконати. Останній третій етап - створення програми. Для цього в Scratch нам знадобляться команди груп: Олівець, Події, Керування, Датчики, Оператори, Рух.

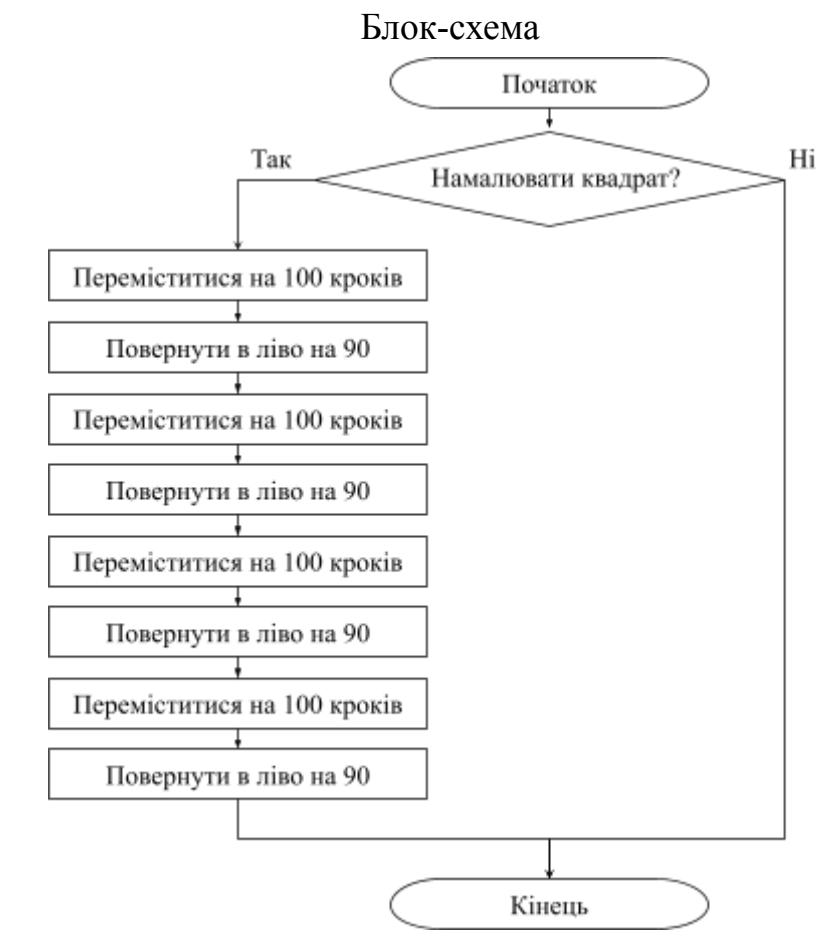

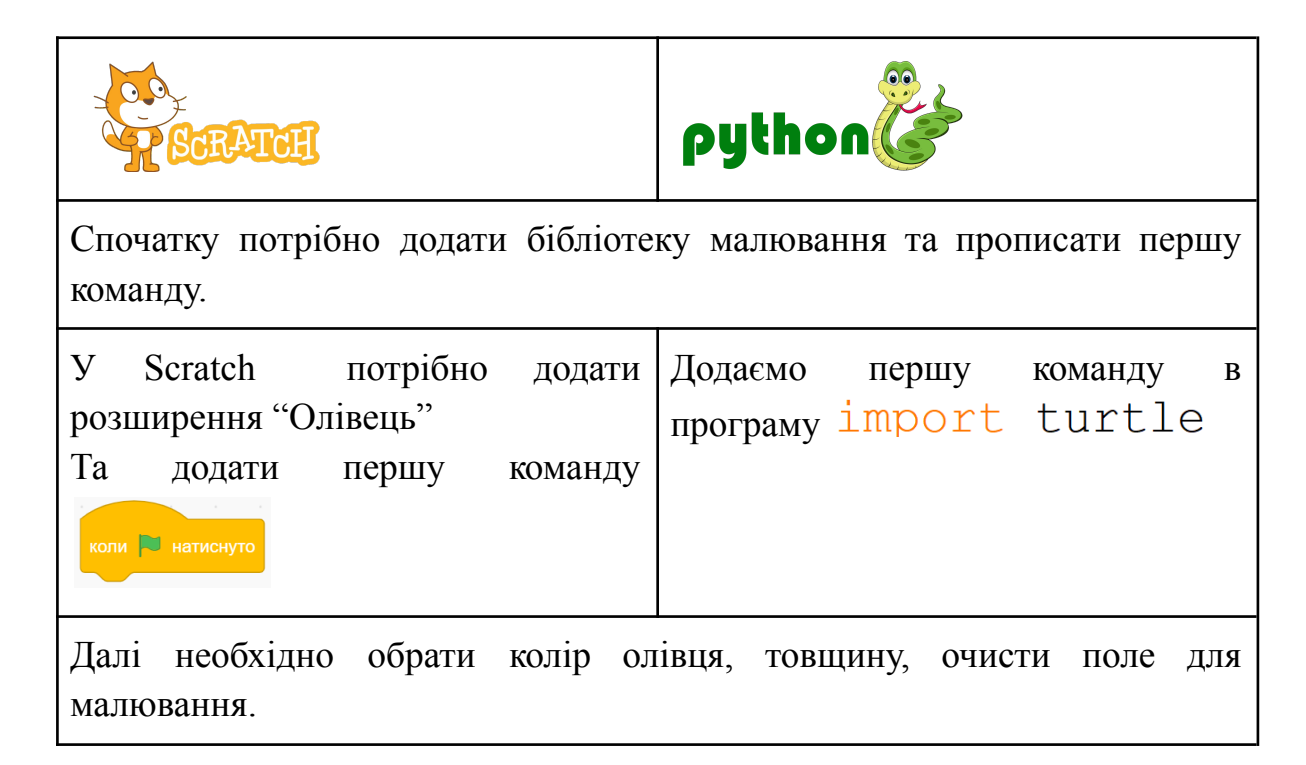

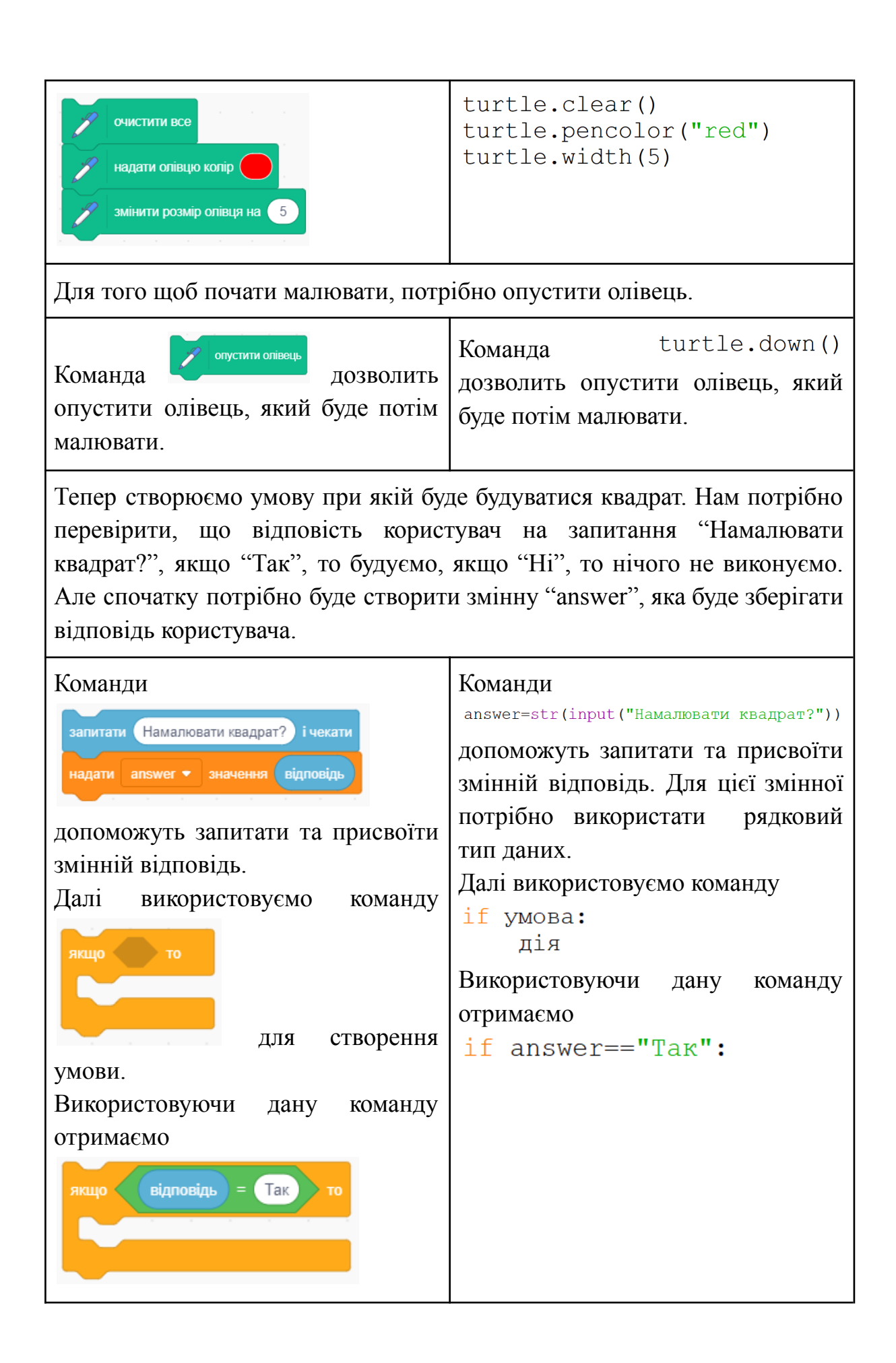

Для побудови квадрата нам потрібно побудувати чотири сторони, як на попередньому уроці. Дані команди помістити таким чином, щоб при відповіді "Так" вони виконувалися. if answer=="Tak": відповідь = Так turtle.forward(100) turtle.left(90) перемістити на 100 кроків turtle.forward(100) turtle.left(90) поворот 🏷 на 90) градусів turtle.forward(100) turtle.left(90) перемістити на 100 кроків turtle.forward(100) turtle.left(90) поворот 艻 на 🧕 градусів перемістити на 100 кроків поворот 艻 на 90) градусів перемістити на 100 кроків поворот 🏷 на 🧐 градусів Після побудови всіх сторін потрібно підняти олівець. turtle.up() підняти олівець У кінці потрібно завершити програму. У Python у лінійному алгоритмі Для завершення виконання програми використовують команду окрему функцію для завершення програми прописувати не потрібно. з групи "Керування" З'єднавши усі блоки команд, які розбирали при створені, вийде програма побудови червоного квадрату.

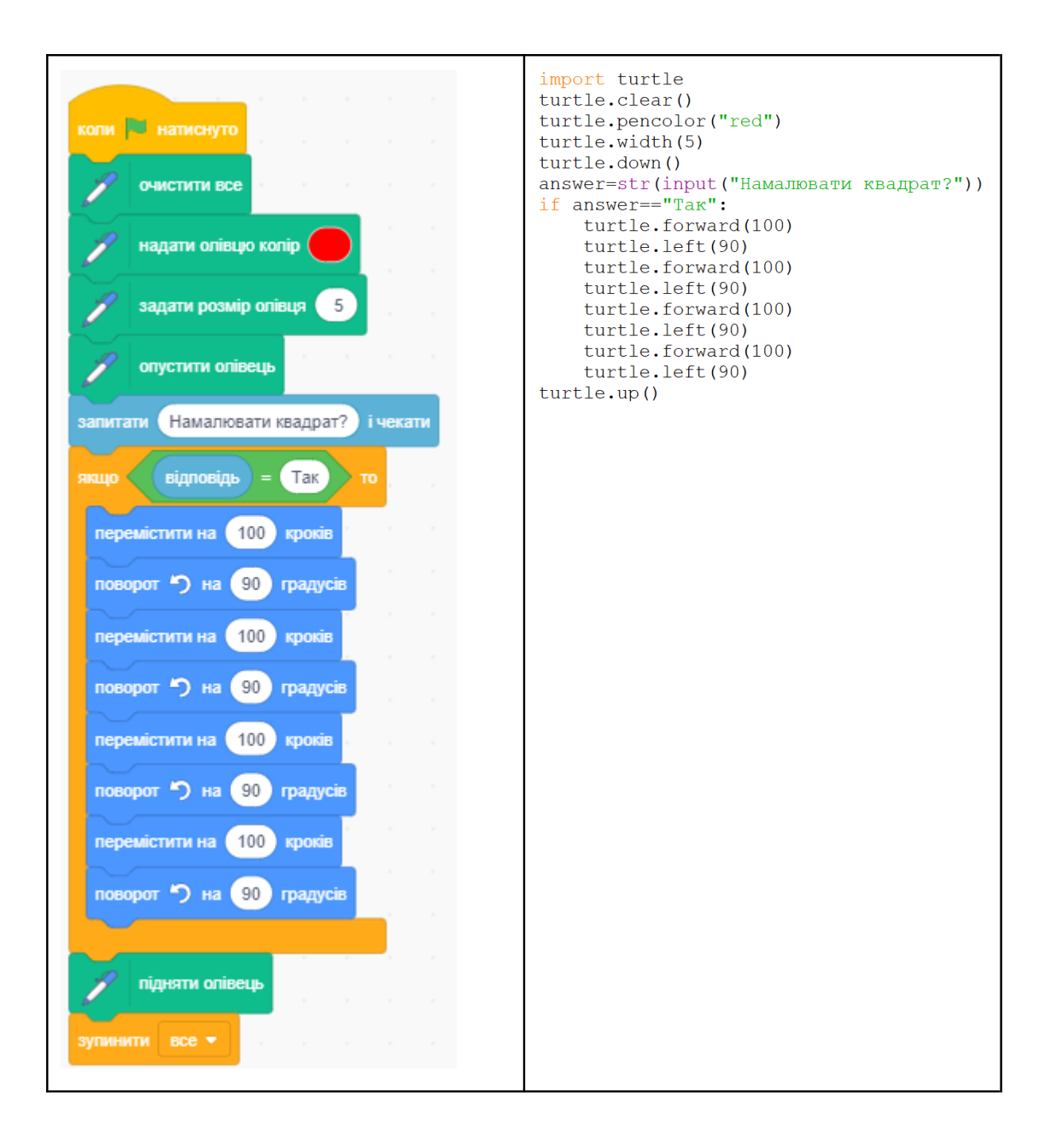